## 操行成績及獎懲紀錄之列印操作方式

1. 進入學校網頁首頁,點選 在校生。

| .具(T) 說明(H)                                                                                      |            |
|--------------------------------------------------------------------------------------------------|------------|
| è性(S)▼ 工具(O)▼ 😰 🕫 🕫                                                                              |            |
| · 國立東華大學<br>NATIONAL DONG HWA UNIVERSITY                                                         | 搜尋         |
| 平安系統 招生訊息 未來學生 關於東華 教學單位 行政單位 附屬單位                                                               | 捐款 English |
| 防疫專區 Antiepidemic Zone<br>新生 家長 International Students 在校生 教職員 校友 訪客<br>句共處與對話·東華藝術「樂見齡感」線上展正式推出 |            |
| <u>             國立東華大學藝術學院基礎課程 策展實務 第二組</u> <b>             股</b> 較 <b>             股</b> 採 打 邦  |            |

### 2. 下拉選項,點選「**獎懲紀錄、操行成績暨銷過系統**」

| 校園活動報名系統(含跨域自主學習)             | 獎懲紀錄、操行成績暨銷過申請系統<br>原系統登入 SSO登入 |
|-------------------------------|---------------------------------|
| 兵役緩徵、儘後召集申請暨查詢<br>原系統登入 SSO登入 | 運動場地借用系統<br>原系統登入 SSO登入         |
| 校園車輛管理系統<br>原系統登入 SSO登入       | 學生宿舍住宿申請<br>原系統登入 SSO登入         |
| 校外租屋資訊網<br>原系統登入 SSO登入        | 校內外住宿狀況調查(學生)<br>原系統登入 SSO登入    |
| 維修申請系統<br>原系統登入 SSO登入         | 維修進度查詢系統<br>原系統登入 SSO登入         |
| 東華i溝通平台                       | 學生宿舍網路IP申請                      |
| 校園網路故障報修系統                    | 郵件包裹查詢系統                        |
| 數位總機專區                        |                                 |

## 3. 以學號及選課密碼登入。

| ② 周立東華大學 National Dong Hwa University                        |
|--------------------------------------------------------------|
| 國立東華大學<br>獎懲紀錄、操行成績暨銷週申請系統                                   |
| 回學校首頁                                                        |
| 登入                                                           |
| 學號:                                                          |
| 選課密碼:                                                        |
| 忘記密碼                                                         |
| 送出                                                           |
|                                                              |
| 國立東華大學 學生申請銷過系統 業務單位:學務處生活輔導組 陳詩啓先生 (03)890-6224 Ver.33551-6 |

# 4. 選擇 **獎懲證明書** 或 操行成績證明書

| eList.asp 🔎 🖬 🙆 🥝 分眾頁面 - 在校生 - 國立東華 🥔 國立東華大學學生申請銷過 🗙 📑 |
|--------------------------------------------------------|
|                                                        |
|                                                        |
| ② 周玄東華大學<br>National Dong Hwa University               |
| 國立東華大學<br>獎懲紀錄、操行成績暨銷過申請系統                             |
| 同學                                                     |
| <b>獎懲銷過申請</b> 獎懲證明書 操行成績證明書                            |
| 登出                                                     |
|                                                        |
| 換懲資料明細<br>個人若無獎懲紀錄,此處                                  |
| ( <sup>沒有資料可顯示・</sup> ) 顯示「沒有資料可顯示」                    |
|                                                        |
|                                                        |

### 5. 個人有獎懲事蹟時,將顯示資料明細。

| 2          | 图支束<br>National Dor | 卒大夢<br>ng Hwa University |         |    |    |                                                        |                   |
|------------|---------------------|--------------------------|---------|----|----|--------------------------------------------------------|-------------------|
|            |                     |                          |         |    |    | 奬懲紀錄 · 操行成績                                            | 國立東華大學<br>暨銷過申請系統 |
| 1          | 同學                  |                          |         |    |    |                                                        | -                 |
| 獎懲銷辦<br>登出 | 過申請                 | 獎懲證明書                    | 操行成績證明書 |    |    | 個人若有獎懲紀錄<br>顯示各次資料                                     | <sup>涂</sup> ,此處  |
| 獎億         | <b>該資</b> 米         | ▶町細                      |         |    |    |                                                        |                   |
| 學年         | 學期                  | <sup>一 學號</sup><br>名稱    | 姓名      | 感奠 | 次數 | 換懲日期 換懲事由<br>                                          | 計分 備考             |
| 109        | 1                   | 特殊<br>教育4106<br>學系       |         | 嘉獎 | 1  | 2020/12/29擔任班級幹部認真負責,表現優良。                             | 1.0 54850         |
| 109        | 1                   | 特殊<br>教育4106<br>學系       |         | 嘉獎 | 1  | 2020/12/31擔任專業課程小老師,協助各科老師,<br>認真負責,堪為表率。              | 1.0 54858         |
| 109        | 2                   | 特殊<br>教育 4106<br>學系      |         | 小功 | 1  | 擔任班級幹部認真負責,積極協助網路<br>2021/06/16畢業展和謝師宴,表現優良,握為楷<br>模。  | 3.0 57377         |
| 108        | 1                   | 特殊<br>教育4106<br>學系       |         | 嘉獎 | 2  | 2019/12/30 <sup>擔任</sup> 認真負<br>责,表現優良!                | 1.0 51640         |
| 108        | 2                   | 特殊<br>教育 4106<br>學系      |         | 小功 | 1  | 2020/06/05 <sup>擔任</sup><br>470097325863079.4067,熱心服務。 | 3.0 53064         |
| 106        | 2                   | 特殊<br>教育4106<br>學系       |         | 小功 | 1  | 2018/06/04 擔任班級幹部認真負責,本學習自願擔<br>任課程小老師,熱心服務,足為楷模。      | 3.0 44497         |

## 6. 選擇獎懲列印 有事由 或 無事由 。

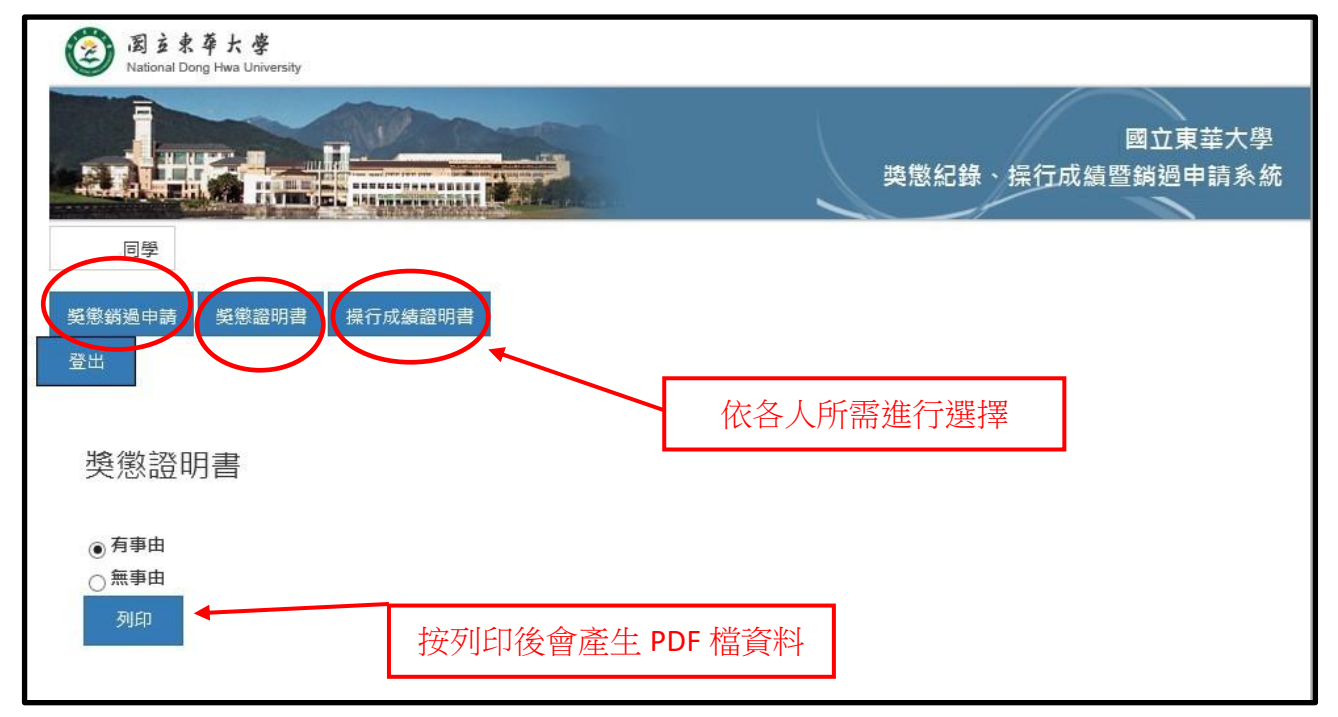

7. 操行成績可選擇列印單一學期,或選擇列印歷年學期。

| 國主東華大学<br>National Dong Hwa University |                              |
|----------------------------------------|------------------------------|
|                                        | 國立東華大學<br>獎懲紀錄 · 操行成績暨銷過申請系統 |
| 同學                                     |                              |
| 獎懲銷過申請 獎懲證明書 操行成績證明書<br>登出             |                              |

#### 操行成績證明書

| 從 學年        |          |
|-------------|----------|
| 106         | ¥        |
| 學期<br>1     | ~        |
| 至 學年<br>106 | ~        |
| 學期          | <b>v</b> |
| 91E1        |          |

8. 本校操行成績及獎懲紀錄為網路系統列印,可視為正本,然若有個別需要,可至學務處 生輔組加蓋生輔組單位戳章。